Construction/field notification process for online submittal.

https://epermits.tempe.gov/citizenaccess.aspx

Utilizing the link above, you'll search for "Engineering Dry Utility Application":

| Home              | Q Search          | + New                             | 🛗 Schedule |  |  |
|-------------------|-------------------|-----------------------------------|------------|--|--|
|                   | Propert           | y Information                     |            |  |  |
|                   | Buildin           | g Safety Applicat                 | ions       |  |  |
|                   | Private<br>Engine | Development<br>ering Applications | 5          |  |  |
|                   | Plannin           | g/Signs Applicati                 | ons        |  |  |
|                   | Engine            | Engineering Dry Utilities         |            |  |  |
| Search fo         | Applica           | ations                            |            |  |  |
| Enter informat    | Transpo           | ortation Applicatio               | ons        |  |  |
| Site Add Contract | My Da             | shboard                           |            |  |  |
| Contract          |                   |                                   |            |  |  |

Then under "Record Number" you'll enter the UT permit number you are filing your construction notification for:

### Search for Records

Enter information below to search for records.

- Site Address
- Contractor License Information
- Parcel Number
- Record Information
- Contact Information

Select the search type from the drop-down list.

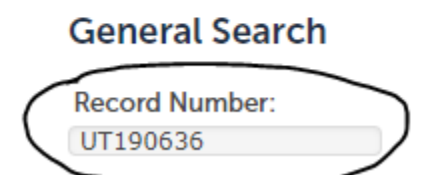

Record Typ

Once the permit is opened up you'll see under the "Record Info" dropdown, a link for "Inspections":

| Record UT190636:<br>PW Utility Permit<br>Record Status: Issued |      |  |  |
|----------------------------------------------------------------|------|--|--|
| Record Info 🔻                                                  | Payn |  |  |
| Record Details                                                 |      |  |  |
| Processing Status                                              |      |  |  |
| Related Records                                                |      |  |  |
| Inspections                                                    |      |  |  |
| 0                                                              |      |  |  |

Under "Inspections" there is a "Pre-Construction Notification" option as well as many other options (2 pgs):

## Schedule/Request an Inspection

Available Inspection Types (12)

Show optional inspections

- Preconstruction Meeting (optional)
- Bore Profile Reviews (optional)
- Pit/Pedestal Restoration (optional)
- Trench (optional)
- Pavement Restoration (optional)
- Alley Restoration (optional)
- Pavement Construction (optional)
- Concrete Construction (optional)
- Landscape Restoration in the Right of Way (optional)
- Final (optional)

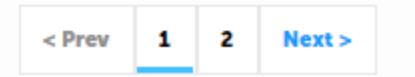

Continue

Cancel

From the next screen you can pick the day in which you want to schedule your inspection (minimum 24 hrs advance notice before work begins):

#### Schedule/Request an Inspection Inspection type: Preconstruction Meeting To continue, select an appointment date and time range by clicking a link on the calendar below: Sep 2019 Oct 2019 Nov 2019 Su Mo Tu We Th Fr Sa Su Mo Tu We Th Fr Sa Su Mo Tu We Th Fr Sa 2 3 4 5 2 1 1 2 3 4 5 6 7 1 6 7 8 9 10 11 12 3 4 5 6 7 8 9 9 10 11 12 13 14 8 13 14 15 16 17 18 19 10 11 12 13 14 15 16 15 16 17 18 19 20 21 20 21 22 23 24 25 26 17 18 19 20 21 22 23 22 23 24 25 26 27 28 27 28 29 30 31 24 25 26 27 28 29 30 29 30 « Prev Next » Available Times for Tuesday, Sep 10 2019 All Day Continue Back Cancel

Then confirm the contact who will be attending the inspection:

### Schedule/Request an Inspection

Inspection type: Preconstruction Meeting

#### Location and Contact

Verify whether the location and contact person for the selected inspection are correct.

Location 410 N SCOTTSDALE RD TEMPE AZ 85281

Contact Tracy Gumeringer 480-858-2140 Change Contact  $\checkmark$ 

Continue

Back Cancel

The section where you can "Include Working Dates Here" you can enter any pertinent information you think the inspector should have:

## Schedule/Request an Inspection

#### **Confirm Your Selection**

Please confirm the details below and click the Finish button to schedule the inspection.

| Inspection Type: | Preconstruction Meeting     |  |
|------------------|-----------------------------|--|
| Date and Time:   | 09/10/2019                  |  |
| Location:        | 410 N SCOTTSDALE RD         |  |
|                  | TEMPE AZ 85281              |  |
| Contact:         | Chris Lertique 480-423-4758 |  |

#### **Include Working Dates Here**

Working dates and times, Optional Comments or Instructions for your Inspector:

9/12-9/14 meet in NW parking lot

11

(Please include an alternate phone number if different from the contact information provided in your application.)

Finish

Back Cancel

# Schedule/Request an Inspection

### **Confirm Your Selection**

Please confirm the details below and click the Finish button to schedule the inspection.

| Inspection Type: | Pavement Restoration        |
|------------------|-----------------------------|
| Date and Time:   | 08/28/2019                  |
| Location:        | SEMI-ANNUAL                 |
|                  | AZ                          |
| Contact:         | Tracy Gumeringer 4808582140 |

#### **Include Working Dates Here**

| Working dates and times, Optional Comments or Instructions for your Inspector: |  |
|--------------------------------------------------------------------------------|--|
| 5112 S Kyrene, EMERGENCY FAULT LOCATING DIG                                    |  |

(Please include an alternate phone number if different from the contact information provided in your application.)

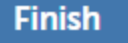

Back Cancel

ENTERING THE ADDRESS IS CRUCIAL FOR US TO KNOW WHICH INSPECTORS TO SEND OUT AND TO WHERE. WHEN YOU REQUEST A TRAFFIC CONTROL PERMIT FOR AN EMERGENCY, TRAFFIC CONTROL RARELY PUTS THE SPECIFIC ADDRESS OF THE EMERGENCY.

Should you have any questions, or run into any snags during the process of scheduling inspections for your semi-annual permits, please feel free to contact Tracy Gumeringer at <u>Tracy Gumeringer@tempe.gov</u>.